# Registration Reference Guide

Third Part Administrators

10-26-2020

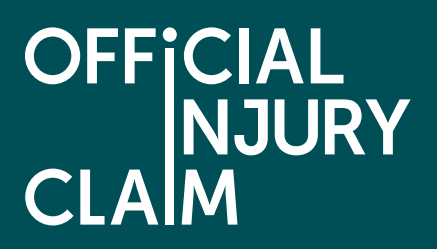

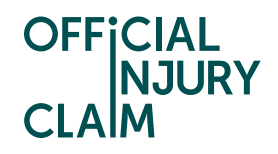

## Introduction

The aim of this document is to provide clear, unambiguous guidance for Third Party Administrators (TPAs) when creating a registration request for using the on-line service portal. Once registration has been successfully completed, approved and a TPA has 'paired' with their compensator, TPAs will be able to receive, process and respond to personal injury claims caused by road traffic accidents from claimants.

#### **Creating a user account**

A TPA will be able to access the on-line service via the following link: https://www.officialinjuryclaim.org.uk/.

Here you will arrive at the website landing page. Click the TPAs 'Find out more' box, so you can start the registration process for the on-line service:

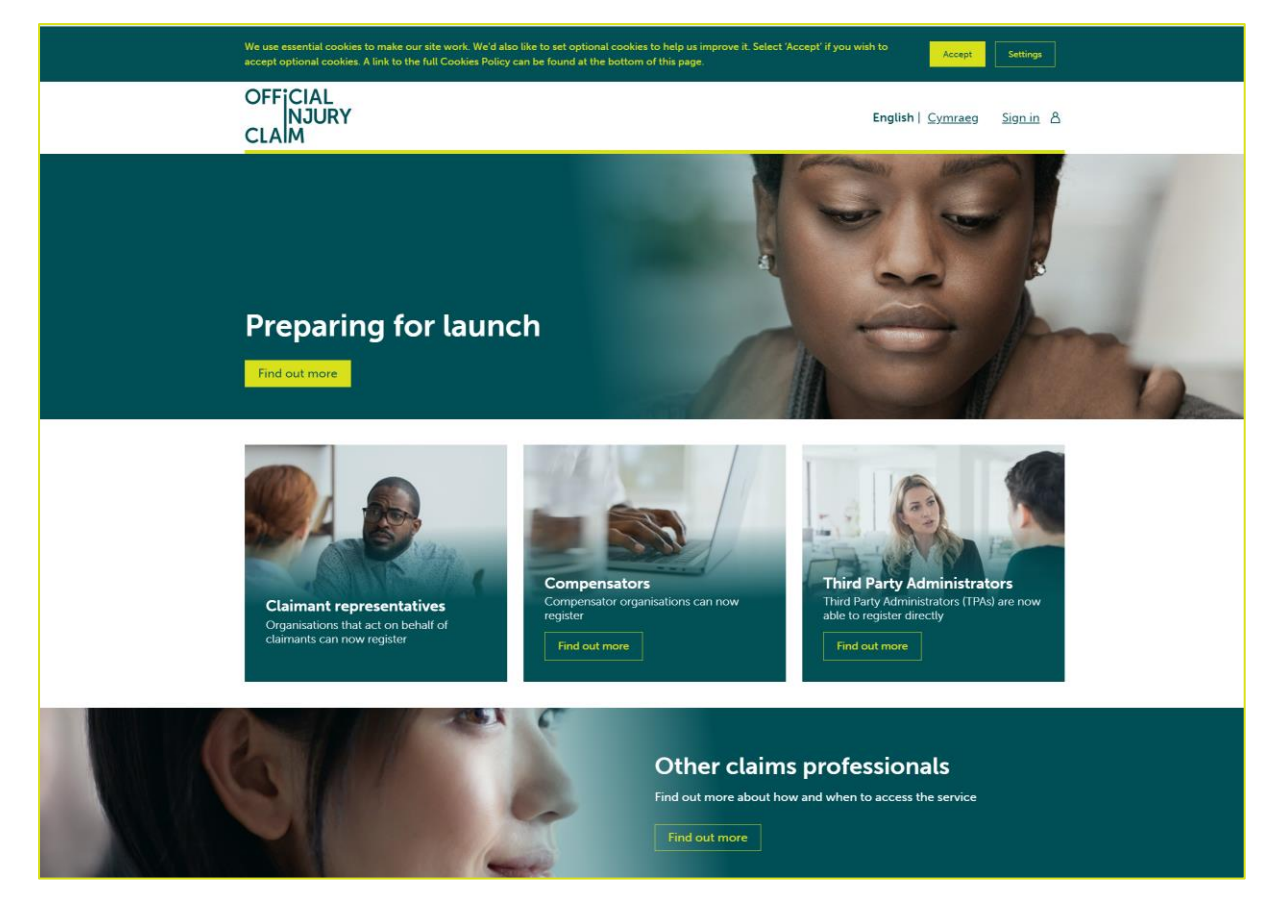

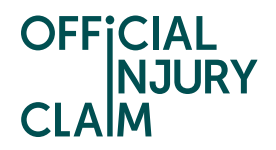

You will be presented with information on the steps that you will follow to register for the service:

| OFFICIAI<br>NJU<br>CLAIM | ŔŶ                                                                                                    | English   <u>Cymraeg</u>                     | <u>Sign in</u> | 8 |
|--------------------------|----------------------------------------------------------------------------------------------------|----------------------------------------------|----------------|---|
|                          | < <u>Back</u>                                                                                                    |                                              |                |   |
|                          | Third Party Administrators (TPAs)                                                                                                    |                                              |                |   |
|                          | We are committed to making sure your organisation has the information it needs to prepare for                                                                                                    | the new service.                             |                |   |
|                          | Registrations for Official Injury Claim are now open to Third Party Administrator organisations t<br>preparations for the service launch. This includes, setting up your organisation, creating accour<br>users and developing your integration to the service.                                                                             | o help with your<br>its for your web         |                |   |
|                          | Security of data is of paramount importance and Official Injury Claim is compliant with data pro<br>legislation. We are committed to ensure high security standards are maintained.                                                                                                    | stection and GDPR                            |                |   |
|                          |                                                                                                    |                                              |                |   |
|                          | four registration process                                                                                                    |                                              |                |   |
|                          | Each organisation will need to nominate an Administrator who takes responsibility for completi<br>process and creating user accounts. Our <u>Quick Reference Guide</u> provides details for Administra<br>register their organisation. Here is a short summary of the process:                                                              | ng the registration<br>ators preparing to    |                |   |
|                          | <ol> <li>Apply to register your organisation<br/>Your Organisation Administrator will enter their name and email on this website and then comp<br/>account creation process by following an email link. Your registration request will indicate the<br/>organisation requires: (a) web only, (b) web and integration.</li> </ol>            | lete the initial<br>access your              |                |   |
|                          | 2. Accept the user agreement                                                                                                    |                                              |                |   |
|                          | Your organisation administrator will then need to view and accept the <u>user agreement</u> .                                                                                                    |                                              |                |   |
|                          | Official Injury Claim will then assess your application and confirm acceptance via email within f                                                                                                    | ive working days.                            |                |   |
|                          | 3. Set up your organisation structure (web)<br>Each organisation is different, and the registration process enables Administrators to set up the<br>structure for organising their web users, for example to distinguish between separate offices.                                                                                          | ir own preferred                             |                |   |
|                          | 4. Create user accounts (web)<br>Your Administrator will create individual user accounts for your organisation's office administra<br>handlers. Those individual users will receive an email link to confirm their user account has bee<br>Administrator may want to advise users to look out for the email and to check they have received | tors and claims<br>in set up. Your<br>ed it. |                |   |
|                          | 5. Set up your integration<br>For organisations requesting integration access, after you have registered successfully, Official<br>give you access via a portal to all the necessary integration specifications.                                                                                                    | Injury Claim will                            |                |   |
|                          | Register                                                                                                    |                                              |                |   |

At the bottom of the screen are some 'Frequently Asked Questions' that will help you if you have any questions relating to the service:

| Frequently asked questions                                                                  |          |
|---------------------------------------------------------------------------------------------|----------|
|                                                                                             | Open all |
| Who is eligible to register as a Third Party Administrator (TPA)?                           | +        |
| My organisation has multiple branches and/or subsidiaries – how does this affect our setup? | +        |
| What is the difference between integration and web access?                                  | +        |
| Where can Administrators access more information and support?                               | +        |
| I am not a Third Party Administrator – where do I register?                                 | +        |
| Other frequently asked questions.                                                           | +        |

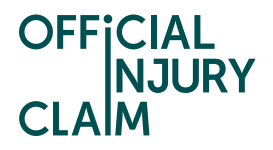

Click on the 'Register' button. On the next screen, enter the following details:

- forename
- surname
- email address
- then confirm your email address and click 'submit'

| OFFICIAL<br>NJURY<br>CLAIM                                                                                                    |                                                                                                    | English   Cymraeg Sign.in 송 |
|----------------------------------------------------------------------------------------------------|----------------------------------------------------------------------------------------------------|-----------------------------|
| < Back                                                                                                    |                                                                                                    |                             |
| Compensator<br>registration                                                                                                    | & ТРА                                                                                                    |                             |
| This page is for Organisati<br>users will be set up by thei<br>provide their details here.                                            | on Administrators only. All other<br>r Administrator and do not need to                                                        |                             |
| lf you are your organisatio<br>provide your details here a<br>you a link to complete you                                              | n's appointed Administrator,<br>Ind Official Injury Claim will email<br>Ir registration application.                           |                             |
| The Quick Reference Guid<br><u>Guide</u> / <u>TPA Quick Referer</u><br>about how to administer y<br>further support, <u>Contact U</u> | e (Compensator Quick Reference<br><u>nce Guide</u> ) provides information<br>our organisation's web access. For<br>I <u>s.</u> |                             |
| Forename                                                                                                    | Surname                                                                                                    |                             |
| Email                                                                                                    |                                                                                                    |                             |
| Confirm Email                                                                                                    |                                                                                                    |                             |
| <u>Clear</u> Submit                                                                                                    |                                                                                                    |                             |

The following confirmation screen will be displayed:

| Regis     | stration request submitted<br>essfully                |  |
|-----------|-------------------------------------------------------|--|
| Please ch | eck your emails to continue the registration process. |  |

An email will be sent to the email address you have entered. This email will have instructions on how to proceed to create your user log-in credentials. Once you have opened the email, click the 'Activate Account' link.

The following screen will be displayed. Create a password observing the following requirements:

- password must be at least 8 characters in length
- password must contain a lowercase letter
- password must contain an uppercase letter
- password must contain a number
- password must contain a symbol
- password does not include your first name or last name

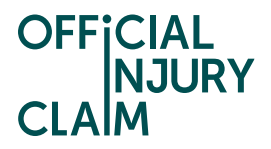

Enter the password again in the 'Repeat new password' box, then choose a 'forgot password question' from the drop-down menu choices shown and an answer to that question.

Click 'Create My Account':

|                                          | e a Password                                                                           |
|------------------------------------------|----------------------------------------------------------------------------------------|
| Create a passwor                         | d so you can login to your account.                                                    |
| Password mus                             | it have                                                                                |
| · At least e                             | right characters                                                                       |
| <ul> <li>A lower</li> </ul>              | ase letter                                                                             |
| An upper                                 | case letter                                                                            |
| A Numbe                                  | M<br>1/14556/11*+ - /::==>20110 (13-)                                                  |
| Not cont                                 | tain either your name or your last name                                                |
| · Not to be                              | e one of your previous 4 passwords                                                     |
|                                          |                                                                                        |
| Confirm Passwor                          | s •                                                                                    |
| Choose memoral                           | le question and answer so you can login into your account if you forget your password. |
|                                          |                                                                                        |
| Question                                 |                                                                                        |
| Ouestion<br>What is the food             | f you least liked as a child?                                                          |
| Ouestion<br>What is the food<br>Answer * | you least liked as a child?                                                            |
| Ouestion<br>What is the food<br>Answer * | you least liked as a child?                                                            |

On the next screen you will be asked to setup multifactor authentication. Select 'Register for 2-step authentication':

| legister io                    | r 2-step authentication                                                                                            |
|--------------------------------|----------------------------------------------------------------------------------------------------|
| secure your account, you need  | l to provide your mobile phone number.                                                                             |
| ase, provide your phone numb   | er and click send code. You will receive a verification SMS with a 6 digit code that you will need to introduce in |
| next screen to access the Offi | sial Injury Claim portal                                                                                           |
| untry code                     |                                                                                                    |
| elect Country                  | У                                                                                                    |
| bile number *                  |                                                                                                    |
|                                |                                                                                                    |

Select the country from the dropdown and enter the mobile number to which the code will be sent. Click on 'Send code'.

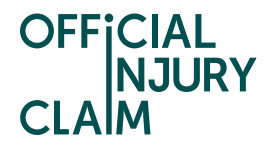

An SMS will be sent to the mobile telephone number that you entered. The SMS will contain a 6-digit authentication code. Enter the code in the 'Enter Code' box and then click 'Verify':

| -44 XXXXXX714                                                                                        |  |
|----------------------------------------------------------------------------------------------------|--|
| Ince the code is verified, you will have access to the Official Injury Claim portal                  |  |
| f you have not received the SMS, you will be able to click the re-send code button after 30 seconds. |  |
| Steps to verify                                                                                      |  |
| Click Send code                                                                                      |  |
| You will receive a six-digit code                                                                    |  |
| <ul> <li>Insert the six-digit code</li> </ul>                                                        |  |
| Click the Verify button                                                                              |  |
| Send code                                                                                            |  |
| inter six-digit code *                                                                               |  |
|                                                                                                    |  |

## Creating and Submitting a Registration Request

On the registration landing page, click the '+Register your organisation' link:

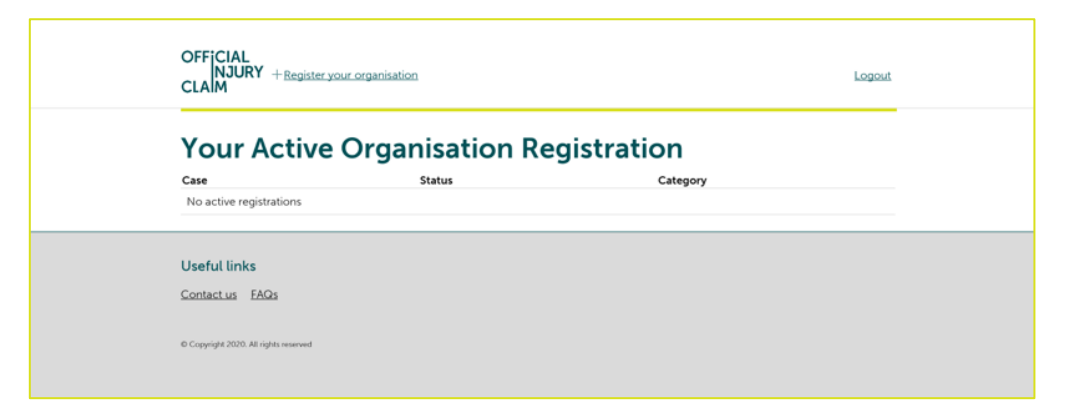

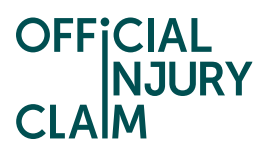

On the next screen, enter the organisation name:

| OFFICIAL<br>NJURY<br>CLAIM                                    |                  |         |                |           |              |   | Logout |  |
|---------------------------------------------------------------|------------------|---------|----------------|-----------|--------------|---|--------|--|
| Tell us I                                                     | more al          | bout    | your           | organi    | sation       | I |        |  |
| Organisation type*<br>Select from one o<br>> Which organisati | f the following: | elect   |                |           |              |   |        |  |
| Continue                                                      |                  |         |                |           |              |   |        |  |
| Organisation                                                  | Administrator    | Offices | <u>Domains</u> | Statement | <u>Notes</u> |   |        |  |
| Useful links<br>Contact us FAQs                               |                  |         |                |           |              |   |        |  |

Select the type or organisation from the drop-down menu:

- Compensator (Insurer)
- Third Party Administrator (Insurer)

| ( | OFFICIAL<br>INJURY<br>CLAIM                                                                                                    | Logout |
|---|----------------------------------------------------------------------------------------------------|--------|
|   | Organisation name         Organisation Name         Setect from one of the following:         Compensator (Insurer)         Thrid Party Administrator (Insurer)         Which organisation type should I select |        |
| I | Continue                                                                                                    |        |
|   | Organisation Administrator Offices Domains Statement Notes                                                                                                    |        |
|   | Useful links                                                                                                    |        |
| 2 | Contact us FAQs                                                                                                    |        |

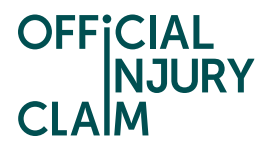

Then click 'Continue'. On the next screen enter the required information. The questions differ based on the organisation type selected. For example:

- any previous or other trading name
- company website address
- ICO registration number
- FCA registration number

| INJURY<br>CLAIM                                                                           | Logout |
|-------------------------------------------------------------------------------------------|--------|
| Tell us more about your organisation                                                      |        |
| 4 <u>Back</u>                                                                             |        |
| Previous / Other Trading Names                                                            |        |
|                                                                                           |        |
| Conserve Waterlay Address 4                                                               |        |
| Company Website Address *                                                                 |        |
|                                                                                           |        |
| ICO Registration Number *                                                                 |        |
|                                                                                           |        |
|                                                                                           |        |
| FCA Registration Number                                                                   |        |
|                                                                                           |        |
| Please confirm whether you are based in the UK, EU or outside of the EU for VAT purposes* |        |
| Select from one of the following: 🔹                                                       |        |
|                                                                                           |        |
|                                                                                           |        |
|                                                                                           |        |
| Continue                                                                                  |        |
|                                                                                           |        |

Confirm where your organisation is based by selecting from the drop-down menu:

- based in EU
- based outside of EU
- based in UK

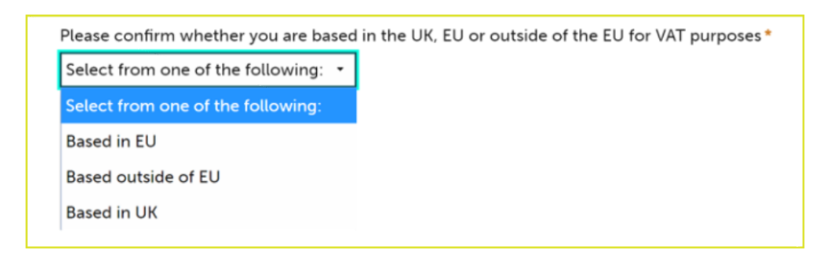

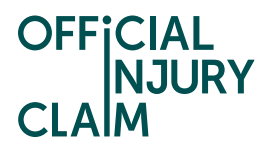

Click 'Continue'. On the next screen, enter your job title and phone number then click 'Continue':

| OFFICIAL<br>NJURY<br>CLAIM                   | Logout |
|----------------------------------------------|--------|
| Tell us abo                                  | you    |
| ⊀ <u>Back</u><br>Job title*                  |        |
| Phone number *                               |        |
| <ul> <li>Why you can't edit these</li> </ul> |        |
| First name<br><b>Test</b>                    |        |
| Last name<br><b>Test</b>                     |        |
| Continue                                     |        |

On the next screen, enter the following:

- office or branch name
- telephone number
- address details

Click the 'Add another office' box to enter additional office/s and repeat these steps. Then click 'Continue':

| Tell us about your office details |
|-----------------------------------|
| ∢ <u>Back</u>                     |
| Add office locations              |
| Office or branch name *           |
| <u> </u>                          |
| Telephone *                       |
|                                   |
| Postcode *                        |
| Enter UK Postcode Find address    |
| or <u>enter address manually</u>  |
|                                   |
| Add another office                |
|                                   |
|                                   |
| Continue                          |

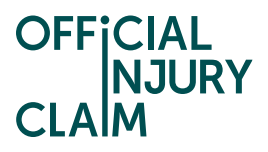

On the next screen, select your default / main office and click 'Continue':

| OFFICIAL<br>NJURY<br>CLAIM                         | Logout |  |  |
|----------------------------------------------------|--------|--|--|
| Select your default office                         |        |  |  |
| < <u>Eack</u><br>Select your default / main office |        |  |  |
| Office Name                                        |        |  |  |
| O  Milton Keynes                                   |        |  |  |
|                                                    |        |  |  |
|                                                    |        |  |  |
| Continue                                           |        |  |  |

On the next screen, choose how you wish to be able to access the service by selecting one of the following. Then click 'Continue':

- web and API
- web only

| OFFICIAL<br>NJURY<br>CLAIM                                                                                                    |                                                                                                    |                                                                                                    |                   | Logout |  |
|----------------------------------------------------------------------------------------------------|----------------------------------------------------------------------------------------------------|----------------------------------------------------------------------------------------------------|-------------------|--------|--|
| Connee                                                                                                    | ction Type                                                                                                    |                                                                                                    |                   |        |  |
| < <u>Back</u>                                                                                                    |                                                                                                    |                                                                                                    |                   |        |  |
| How do you w                                                                                                    | ant to interact with the                                                                                                    | portal                                                                                                    |                   |        |  |
| Select the ways in<br>WEB and API                                                                                                    | which your organisation will int WEB only                                                                                                    | eract with the portal *                                                                                                 |                   |        |  |
| <ul> <li>Read about WEI</li> <li>WEB access all<br/>with the portal</li> <li>WEB-API access</li> <li>with the communication</li> <li>will allow you to</li> </ul> | and API access<br>ows you and your organisation'<br>through your browser.<br>Is allows you and your organiss<br>e portal both through your bro<br>n protocol. API is an application<br>o connect your in-house claim | s other users to interac<br>tion's other users to<br>wser and API<br>-to-application access<br>s application to the por | t<br>and<br>tal.  |        |  |
| Continue                                                                                                    |                                                                                                    |                                                                                                    |                   |        |  |
| Organisation                                                                                                    | Administrator Offices                                                                                                    | Domains Stater                                                                                                    | nent <u>Notes</u> |        |  |
| Organisation na                                                                                                    | me                                                                                                    |                                                                                                    |                   |        |  |

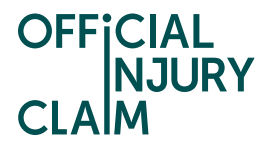

On the next screen, enter the organisation email domain. Click the 'Add another email domain' link to enter additional domains and repeat these steps. Then click 'Continue':

| OFFICIAL<br>INJURY<br>CLAIM                                                                                                    | Logout |
|----------------------------------------------------------------------------------------------------|--------|
| Tell us about your email domains                                                                                                    |        |
| *Back<br>What is an email domain?                                                                                                    |        |
| Your company email domain is the web address for your business that<br>comes after the & symbol in an email address. for example in<br>JohnDegeCompany.com, "company.com" is the email domain. |        |
| The email domain must match the requirements of the host name, it<br>should consist only of letters, digits, hyphens and dots.                                                                 |        |
| Enter all relevant domain names for your organization. Note that any<br>users that your engister must have an email address that matches an email<br>domain you have added here.               |        |
| Domain(s) added                                                                                                    |        |
| email@*                                                                                                    |        |
| + Add another email domain                                                                                                    |        |
|                                                                                                    |        |
| Continue                                                                                                    |        |

Enter any additional information in the 'Supporting Statement' box you feel is relevant to your registration request. Then click 'Finish':

| OFFICIAL<br>NJURY<br>CLAIM                                                                | Logout |
|-------------------------------------------------------------------------------------------|--------|
| Supporting Statement                                                                      |        |
| *Back                                                                                     |        |
| Provide any other information that will help us to identify and approve your organisation |        |
|                                                                                           |        |
|                                                                                           |        |
| Remaining: 1000 characters                                                                |        |
|                                                                                           |        |
|                                                                                           |        |
|                                                                                           |        |
| Finish                                                                                    |        |

Confirmation of the submission of the registration request will be displayed. Make a note of the submission reference number. Click 'Confirm':

| OFFICIAL<br>NJURY<br>CLAIM                                                                                                    | Logout |
|----------------------------------------------------------------------------------------------------|--------|
| Registration Submitted<br>Your reference number is R-785                                                                                                    |        |
| Thank you, your application for registration has been submitted                                                                                                    |        |
| What happens next?                                                                                                    |        |
| Your submitted registration will be reviewed by our compliance team. If<br>your Organisation's registration is approved your nominated<br>Administrator will be informed of this decision by email including<br>instructions on what to do next. |        |
| If you have a question whilst your registration is under review, then<br>contact us quoting reference number R-785                                                                                                    |        |
| Confirm                                                                                                    |        |
| Useful links                                                                                                    |        |
| Contact us FAQs                                                                                                    |        |
|                                                                                                    |        |

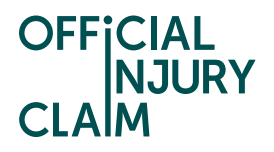

The request will now be reviewed and either approved or declined and an email will be sent to you once all necessary checks have been completed.

## Accepting the User Agreement and 'Pairing' Organisations

When the request has been approved you will be asked to read the user agreement. Select 'Read the User Agreement' button to open the user agreement:

| Active Organisa<br>Status<br>Sign A | ation Registr                  | Category<br>Registration                            |                                                     |                                                     |
|-------------------------------------|--------------------------------|-----------------------------------------------------|-----------------------------------------------------|-----------------------------------------------------|
| Status<br>Sign A                    | greement                       | <b>Category</b><br>Registration                     |                                                     |                                                     |
| 105                                 |                                |                                                     |                                                     |                                                     |
| 1949                                |                                |                                                     |                                                     |                                                     |
| rights reserved                     |                                |                                                     |                                                     |                                                     |
|                                     |                                |                                                     |                                                     |                                                     |
|                                     |                                |                                                     |                                                     | Logout                                              |
| Sign Agreement                      |                                |                                                     |                                                     |                                                     |
|                                     |                                |                                                     |                                                     |                                                     |
| ccept the User /                    | Agreement                      |                                                     |                                                     |                                                     |
| nt                                  |                                |                                                     |                                                     |                                                     |
| Annoement for and or behalf         | of Organisation Name           |                                                     |                                                     |                                                     |
| Agreement for and on behalf         |                                |                                                     |                                                     |                                                     |
|                                     | er Agreement for and on behalf | er Agreement for and on behalf of Organisation Name | er Agreement for and on behalf of Organisation Name | er Agreement for and on behalf of Organisation Name |

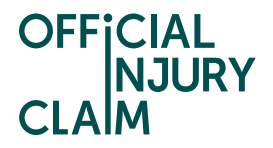

Once the user agreement has been accepted a unique code will be made available. This should be provided to the compensator to 'pair' your organisation:

| OFFICIAL<br>NJURY<br>CLAIM                                                                                                    | Account Management Manage Organisation Lo                                                                                                    | gout     |
|----------------------------------------------------------------------------------------------------|----------------------------------------------------------------------------------------------------|----------|
| Home Manage                                                                                                    |                                                                                                    | <u>×</u> |
| Offices Users Third Party Administrator                                                                                                    | Routing Table                                                                                                    |          |
| TPA Unique Code<br>8d94b6a9-6e9d-449f-8b98-2bff429a3a24<br>This unique code needs to be entered by the Insurer<br>Administrator. Once this is performed the insurer<br>Routing table or manually through the bulk actions<br>Paired Organisations | rr / Compensator to be able to add and pair with you as a Third Party<br>name shall appear in the table below and be able to send work to you via the M | D        |
| Useful links                                                                                                    |                                                                                                    |          |
| 6 Copyright 2020. All rights reserved                                                                                                    |                                                                                                    |          |

Once the compensator has 'paired' with your organisation details of 'Paired Organisations' can be found under the 'Third Party Administrator' tab. TPAs will only receive claims when they are 'paired' with their compensator:

| OFFICIAL<br>NJURY<br>CLAIM                                                                                                    | Account Management Manage Organisation Logout                                                                                                    |
|----------------------------------------------------------------------------------------------------|----------------------------------------------------------------------------------------------------|
| Home Manage                                                                                                    | <u>×</u>                                                                                                    |
| Offices Users Third Party Administrat                                                                                                    | tor Routing Table API                                                                                                    |
| TPA Unique Code                                                                                                    |                                                                                                    |
| fdef9eba-76bb-454a-8dd8-b2406194e6b5                                                                                                    |                                                                                                    |
| This unique code needs to be entered by the I<br>Administrator. Once this is performed the ins<br>Routing table or manually through the bulk ac | nsurer / Compensator to be able to add and pair with you as a Third Party<br>urer name shall appear in the table below and be able to send work to you via the MID<br>titons. |
| Paired Organisations                                                                                                    |                                                                                                    |
| Test Compensator                                                                                                    |                                                                                                    |
|                                                                                                    |                                                                                                    |
|                                                                                                    |                                                                                                    |
| l leeful linke                                                                                                    |                                                                                                    |
|                                                                                                    |                                                                                                    |
| Contact us FAQs                                                                                                    |                                                                                                    |
| © Copyright 2020. All rights reserved                                                                                                    |                                                                                                    |
|                                                                                                    |                                                                                                    |

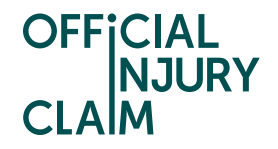

The 'Routing Table' table will display further details in relation to the 'paired' compensator. Entries in this table will only appear when the compensator has made an entry in their MID routing table and selected the TPA as the receiving party.

Claims shall always be sent to the default office when it is first entered into the TPA routing table so it will require an edit if you wish to send to another 'office'.

| OFF[CIAL<br> NJURY<br>CLAIM                               | Account Management Manage Organisation Logout |          |
|-----------------------------------------------------------|-----------------------------------------------|----------|
| Home Manage                                               | 1                                             | <u>r</u> |
| Offices Users Third Party Administrator Routing Table API |                                               |          |
| DA ID Insurer name Policy level contact code Office       | Comment                                       |          |
| 000 Test Compensator 0001 MK                              | Edit                                          |          |
| Useful links<br>Contactus FAGs                            |                                               |          |
| © Copyrige 2000. All right reserved                       |                                               |          |

Select the relevant office using the drop down and press 'Submit'. Claims will now be routed to your selected office:

| OFFICIAL<br>NJURY<br>CLAIM<br>Home Manage                 | Account Management Manage Organisation Logout |
|-----------------------------------------------------------|-----------------------------------------------|
| Offices Users Third Party Administrator Routing Table API |                                               |
| DA ID Insurer name Policy level contact code Office       | Comment                                       |
| 000 Test Compensator<br>MC2<br>MC3<br>MC3                 | Eas                                           |
| Useful links<br>Contactus EAGs                            | Cancel                                        |
| © Cappright 2020, NJ rights reserved                      |                                               |
| OFFICIAL<br>NJURY<br>CLAIM<br>Home Manage                 | Account Management Manage Organisation Logout |
| Offices Users Third Party Administrator Routing Table API |                                               |
| DA ID Insurer name Policy level contact code Office       | Comment                                       |
| 000 Test Compensator 0001 MK2                             | Edit                                          |
|                                                           |                                               |
| Useful links<br>Contact us FAQs                           |                                               |
| © Copyright 2020. All sights reserved                     |                                               |